# How to Make a Gantt Chart in MS Excel

- 1. Make a Project Task List.
- 2. Make a Stacked Bar Chart.
- 3. Add Data to Your Excel Gantt Chart.
- 4. Edit the Horizontal Axis of Your Excel Gantt Chart.
- 5. Format Your Excel Gantt Chart.

#### Additions:

- 6. Assign Tasks to Your Team Members.
- 7. Allocate Resources and Estimate Costs.
- 8. Add More Details to the Project Task List.

| Task name     | Start      | Finish     | Duration |  |
|---------------|------------|------------|----------|--|
| A. Foundation |            |            |          |  |
| construction  | 06.02.2025 | 08.02.2025 | 2        |  |
| B. Room1      |            |            |          |  |
| construction  | 08.02.2025 | 11.02.2025 | 3        |  |
| C. Room 2     |            |            |          |  |
| construction  | 08.02.2025 | 10.02.2025 | 2        |  |
| D. Roof       |            |            |          |  |
| construction  | 11.02.2025 | 13.02.2025 | 2        |  |
|               |            |            |          |  |

1. Make a Project Task List.

2. Make a Stacked Bar Chart.

Make a standard stacked bar chart with data from your project table. The first thing you'll need to do is to select the "Start (Date)" column and then click on insert and select the stacked bar chart from the graph menu, as shown in the image below.

| Fil | le Hor                              | ne Insert Di               | raw Page La              | ayout Formu | ılas Data | Review | View     | Help     | Power P      | ivot Ç                                                        | ) Tell me                | what you               | want to o | do        |
|-----|-------------------------------------|----------------------------|--------------------------|-------------|-----------|--------|----------|----------|--------------|---------------------------------------------------------------|--------------------------|------------------------|-----------|-----------|
|     | 2<br>otTable Reco                   | mmended Table              | Pictures                 | Shapes 🖌 🔰  | SmartArt  | Reco   |          | 2-D Colu | ~ <b>1</b> ~ |                                                               |                          | 3D                     |           |           |
|     | <ul> <li>Piv</li> <li>Ta</li> </ul> | otTables<br>bles           | × 0                      | 3D Models 🐱 |           | Charts |          |          |              |                                                               |                          | Map ~<br>Tours         | S         | Sparkline |
| 3   |                                     | - : × 🗸                    | <i>f</i> <sub>x</sub> St | art         |           |        | 3-D Colu | mn       |              |                                                               |                          |                        |           |           |
|     | А                                   | В                          | C                        | D           | Е         | F      | G        |          | þ.           | Į.                                                            | J.                       | K                      |           | L         |
| -   |                                     | Task name                  | Start                    | Finish      | Duration  |        |          | 2-D Bar  |              |                                                               |                          |                        |           | 0         |
|     |                                     | A. Foundation construction | 06.02.2025               | 08.02.2025  |           |        |          |          |              |                                                               |                          |                        |           |           |
|     |                                     | B. Room1 construction      | 08.02.2025               | 11.02.2025  | 4         |        |          | 3-D Bar  |              | Stacked B<br>Use this ch                                      | <b>ar</b><br>art type to | ):                     |           |           |
|     |                                     | C. Room 2<br>construction  | 08.02.2025               | 10.02.2025  | 3         |        |          |          | ļ            | <ul> <li>Compare<br/>categories.</li> <li>Show hor</li> </ul> | parts of a<br>w parts of | a whole acr<br>a whole | oss       |           |
|     |                                     | D. Roof<br>construction    | 11.02.2025               | 13.02.2025  | 0         |        |          | More     | e Columr     | change ov                                                     | er time                  |                        |           | 0         |
|     |                                     |                            |                          |             | 2         |        |          |          |              | • The categ                                                   | n:<br>Jory text is       | long.                  |           |           |
|     |                                     |                            |                          |             | 1         |        |          |          |              |                                                               |                          |                        |           |           |

3. Add Data to Your Excel Gantt Chart

Right-click the stacked bar chart and then click on "select data" from the dropdown list.

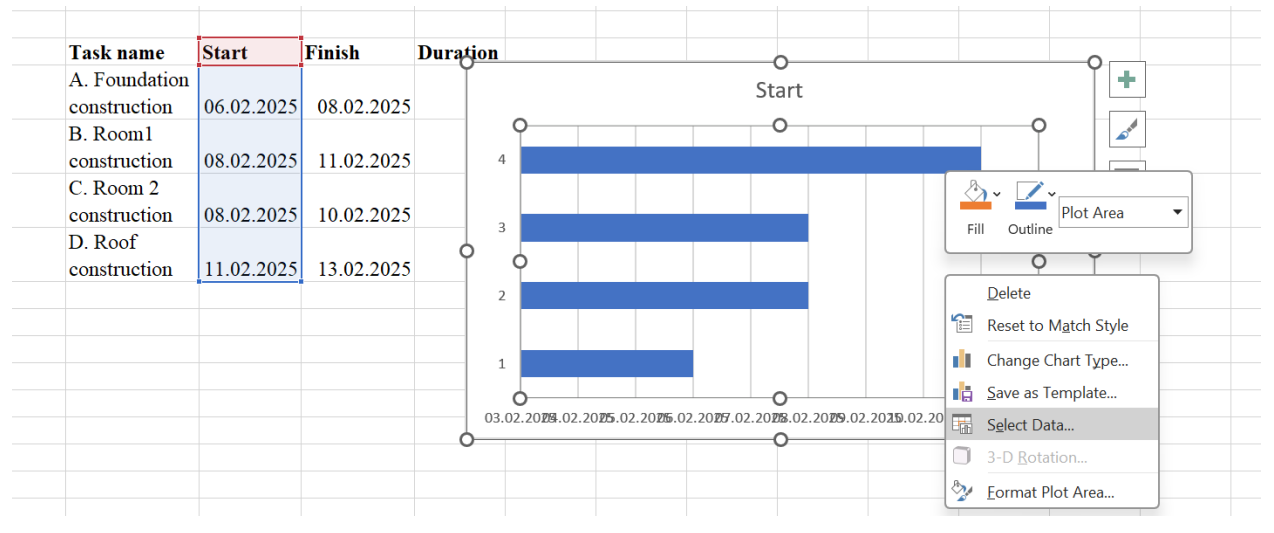

Then click "Add" under "Legend Entries (Series)" and use the data selection tool to grab values from the "Duration (Days)" column. Select only the "Duration (Days)" cell to set it as the "Series name".

| Qu<br>Layo   | ick Chang              | e          |                |          | Chart Styles | Switch Row/ Select<br>Column Data                                                                                                    |
|--------------|------------------------|------------|----------------|----------|--------------|----------------------------------------------------------------------------------------------------|
| iyout.       |                        | √ fx       |                |          | charcotyles  |                                                                                                    |
|              | В                      | C          | D              | E        | F G          | Select Data Source ? X                                                                                                    |
|              | Task name              | Start      | Finish         | Duration |              | Chart data range: =Sheet1!\$E\$3                                                                                                    |
|              | A. Foundat             | ion        | 025 08 02 2025 | 5 2      |              | Switch Row/Column                                                                                                    |
|              | B. Room1               | n 06.02.20 | 08.02.2023     | 5 2      |              | Legend Entries (Series) Horizontal (Category) Axis Labels                                                                                                    |
|              | constructio            | n 08.02.20 | 11.02.2025     | 5 3      | 4            | Add Edit Remove Remove Edit                                                                                                    |
|              | constructio            | n 08.02.20 | 10.02.2025     | 5 2      |              | Start 2                                                                                                    |
|              | D. Roof<br>constructio | n 11.02.20 | 025 13.02.2025 | 5 2      | 3            | 2 3<br>2 4                                                                                                    |
|              |                        |            |                |          | 2            |                                                                                                    |
|              |                        |            |                |          | 1            | Hidden and Empty Cells OK Cancel                                                                                                    |
|              |                        |            |                |          |              |                                                                                                    |
|              |                        |            |                |          | 03.02.201    | 29.02.2025.02.2025.02.2027.02.2028.02.2029.02.2029.02.20 |
|              |                        |            |                |          |              |                                                                                                    |
| Tas          | k name                 | Start      | Finish         | Duration |              |                                                                                                    |
| A. 1         | Foundation             |            |                | _        |              | Edit Series ? X                                                                                                    |
| con<br>B 1   | struction              | 06.02.2025 | 08.02.2025     | 2        |              | Series <u>n</u> ame:                                                                                                    |
| con          | struction              | 08.02.2025 | 11.02.2025     | 3        |              | =Sheet1!\$E\$3 		 Select Range                                                                                                    |
| C. 1         | Room 2                 | 08 02 2025 | 10.02.2025     | 2        |              | Series values:                                                                                                    |
| COII<br>D. ] | Roof                   | 08.02.2025 | 10.02.2025     | 2        | 1            |                                                                                                    |
| con          | struction              | 11.02.2025 | 13.02.2025     | 2        |              |                                                                                                    |
|              |                        |            |                |          |              |                                                                                                    |
|              |                        |            |                |          |              |                                                                                                    |
|              |                        |            |                |          |              |                                                                                                    |
|              |                        |            |                |          |              |                                                                                                    |

# Then select the rest of the column as the "Series Values".

| Task name     | Start      | Finish     | Duration |       |            |            |          |                        |           |            |              |
|---------------|------------|------------|----------|-------|------------|------------|----------|------------------------|-----------|------------|--------------|
| A. Foundation |            |            |          |       |            |            |          | Edit Sorios            |           |            | 2 X          |
| construction  | 06.02.2025 | 08.02.2025 | 2        |       |            |            |          | Eart Series            |           |            |              |
| B. Room1      |            |            |          | 4     |            |            |          | Series <u>n</u> ame:   |           |            |              |
| construction  | 08.02.2025 | 11.02.2025 | 3        |       |            |            |          | =Sheet1!\$E\$3         |           | 1          | = Duration   |
| C Room 2      |            |            |          |       |            |            | 1        | Series <u>v</u> alues: |           |            |              |
| construction  | 08.02.2025 | 10.02.2025 | 2        | 3     |            |            |          | =Sheet1!\$E\$4:\$      | E\$7      | 1          | = 2; 3; 2; 2 |
| D. Roof       |            |            |          |       |            |            |          |                        |           | OK         | Garant       |
| construction  | 11.02.2025 | 13.02.2025 | 2        |       |            |            |          |                        |           | UK         | Cancel       |
|               |            |            |          | 2     |            |            |          |                        |           |            |              |
|               |            |            |          | _     |            |            |          |                        |           |            |              |
|               |            |            |          |       |            |            |          |                        |           |            |              |
|               |            |            |          | 1     |            |            |          |                        |           |            |              |
|               |            |            |          |       |            |            |          |                        |           |            |              |
|               |            |            |          | 02.02 | .2025 04.0 | 02.2025 06 | .02.2025 | 08.02.2025 1           | 0.02.2025 | 12.02.2025 | 14.02.2025   |
|               |            |            |          |       | 1          | 1          |          |                        | Г         |            |              |

The result:

| Task name                  | Start      | Finish     | Duration |   |
|----------------------------|------------|------------|----------|---|
| A. Foundation construction | 06.02.2025 | 08.02.2025 | 2        |   |
| B. Room1<br>construction   | 08.02.2025 | 11.02.2025 | 3        |   |
| C. Room 2<br>construction  | 08.02.2025 | 10.02.2025 | 2        | 3 |
| D. Roof<br>construction    | 11.02.2025 | 13.02.2025 | 2        |   |
|                            |            |            |          |   |
|                            |            |            |          | 1 |
|                            |            |            |          |   |
|                            |            |            |          | 0 |

4. Edit the Horizontal Axis of Your Excel Gantt Chart.

Right-click your stacked bar chart again and click on "Select Data," but this time, click on "Edit," under "Horizontal (category) Axis Labels.

|                               |            |            |          |           | Select Data Source ? A                                               |
|-------------------------------|------------|------------|----------|-----------|----------------------------------------------------------------------|
| Task name                     | Start      | Finish     | Duration |           | Chart data range: =Sheet1!\$C\$3:\$C\$7;Sheet1!\$E\$3:\$E\$7         |
| A. Foundation<br>construction | 06.02.2025 | 08.02.2025 | 2        |           | Switch Row/Column                                                    |
| B. Room1<br>construction      | 08.02.2025 | 11.02.2025 | 3        | 4         | Legend Entries (Series) Horizontal (Category) Axis Labels            |
| C. Room 2<br>construction     | 08.02.2025 | 10.02.2025 | 2        | 3         | Start 2 1                                                            |
| D. Roof<br>construction       | 11.02.2025 | 13.02.2025 | 2        | 2         | <ul> <li>✓ 3</li> <li>✓ 4</li> </ul>                                 |
|                               |            |            |          | 1         | Hidden and Empty Cells OK Cancel                                     |
|                               |            |            |          | 02.02.202 | 25 04.02.2025 06.02.2025 08.02.2025 10.02.2025 12.02.2025 14.02.2025 |
|                               |            |            |          | 02.02.202 | 25 04.02.2025 06.02.2025 08.02.2025 10.02.2025 12.02.2025 14.02.2025 |

Next, select all values from the "Task Name" column.

| Task name     | Start      | Finish     | Duration |                 |             |            |                    |                |               |          |         |
|---------------|------------|------------|----------|-----------------|-------------|------------|--------------------|----------------|---------------|----------|---------|
| A. Foundation |            |            |          |                 |             |            |                    |                |               |          |         |
| construction  | 06.02.2025 | 08.02.2025 | 2        |                 |             |            | Avis Labels        |                |               | 2        | ×       |
| B. Room1      |            |            |          | D. Roof c       | onstruction |            | Toris Educis       |                |               | •        | ~       |
| construction  | 08.02.2025 | 11.02.2025 | 3        |                 |             |            | Axis label range:  |                |               |          |         |
| C. Room 2     |            |            |          |                 |             |            | =Sheet1!\$B\$4:\$E | \$7            | <u>↑</u>      | = A. Fou | ndation |
| construction  | 08.02.2025 | 10.02.2025 | 2        | C. Room 2 c     | onstruction |            |                    |                | ОК            | C        | ancel   |
| D. Roof       |            |            |          |                 |             |            |                    |                |               |          | _       |
| construction  | 11.02.2025 | 13.02.2025 | 2        |                 |             |            |                    |                |               |          |         |
|               |            |            |          | B. Room1 c      | onstruction |            |                    |                |               |          |         |
|               |            |            |          |                 |             |            |                    |                |               |          |         |
|               |            |            |          |                 |             |            |                    |                |               |          |         |
|               |            |            |          | A. Foundation c | onstruction |            |                    |                |               |          |         |
|               |            |            |          |                 |             |            |                    |                |               |          |         |
|               |            |            |          |                 | 02.02       | .20264.02. | 20256.02.20258.02  | 2.20250.02.202 | 2\$2.02.202\$ | 4.02.202 | 5       |
|               |            |            |          |                 |             |            |                    |                |               |          |         |

### Result:

| Task name     | Start      | Finish     | Duration |   |                         |                |                   |                |              |          |    |
|---------------|------------|------------|----------|---|-------------------------|----------------|-------------------|----------------|--------------|----------|----|
| A. Foundation |            |            |          | ç | , I                     | 0              | 0                 | 0              |              | 0        | -0 |
| construction  | 06.02.2025 | 08.02.2025 | 2        |   |                         | Ť              |                   | Ĭ              |              | Ĭ        |    |
| B. Room1      |            |            |          |   | D. Roof construc        | uction         |                   |                |              |          |    |
| construction  | 08.02.2025 | 11.02.2025 | 3        |   |                         |                |                   |                |              |          |    |
| C. Room 2     |            |            |          |   |                         |                |                   |                |              |          |    |
| construction  | 08.02.2025 | 10.02.2025 | 2        |   | C. Room 2 construc      | uction         |                   |                |              |          |    |
| D. Roof       |            |            |          |   |                         | 6              |                   |                |              | 6        |    |
| construction  | 11.02.2025 | 13.02.2025 | 2        | ç | )                       | T              |                   |                |              | T        | 9  |
|               |            |            |          |   | B. Room1 construc       | uction         |                   |                |              |          |    |
|               |            |            |          |   |                         |                |                   |                |              |          |    |
|               |            |            |          |   |                         |                |                   |                |              |          |    |
|               |            |            |          |   | A. Foundation construct | uction         |                   |                |              |          |    |
|               |            |            |          |   |                         | 6              |                   | 0              |              | -0       |    |
|               |            |            |          |   |                         | 02.02.20254.02 | 2.20256.02.20258. | 02.20250.02.20 | 252.02.20254 | .02.2025 | i  |
|               |            |            |          | С |                         |                |                   |                |              |          | -0 |

# 5. Format Your Excel Gantt Chart

To turn this stacked bar chart into a Gantt chart timeline, you'll need to format this stacked bar chart to show the task bars like a Gantt chart. To do so, follow these two steps

• Right-click the blue bars, go to format data series and then remove the fill color.

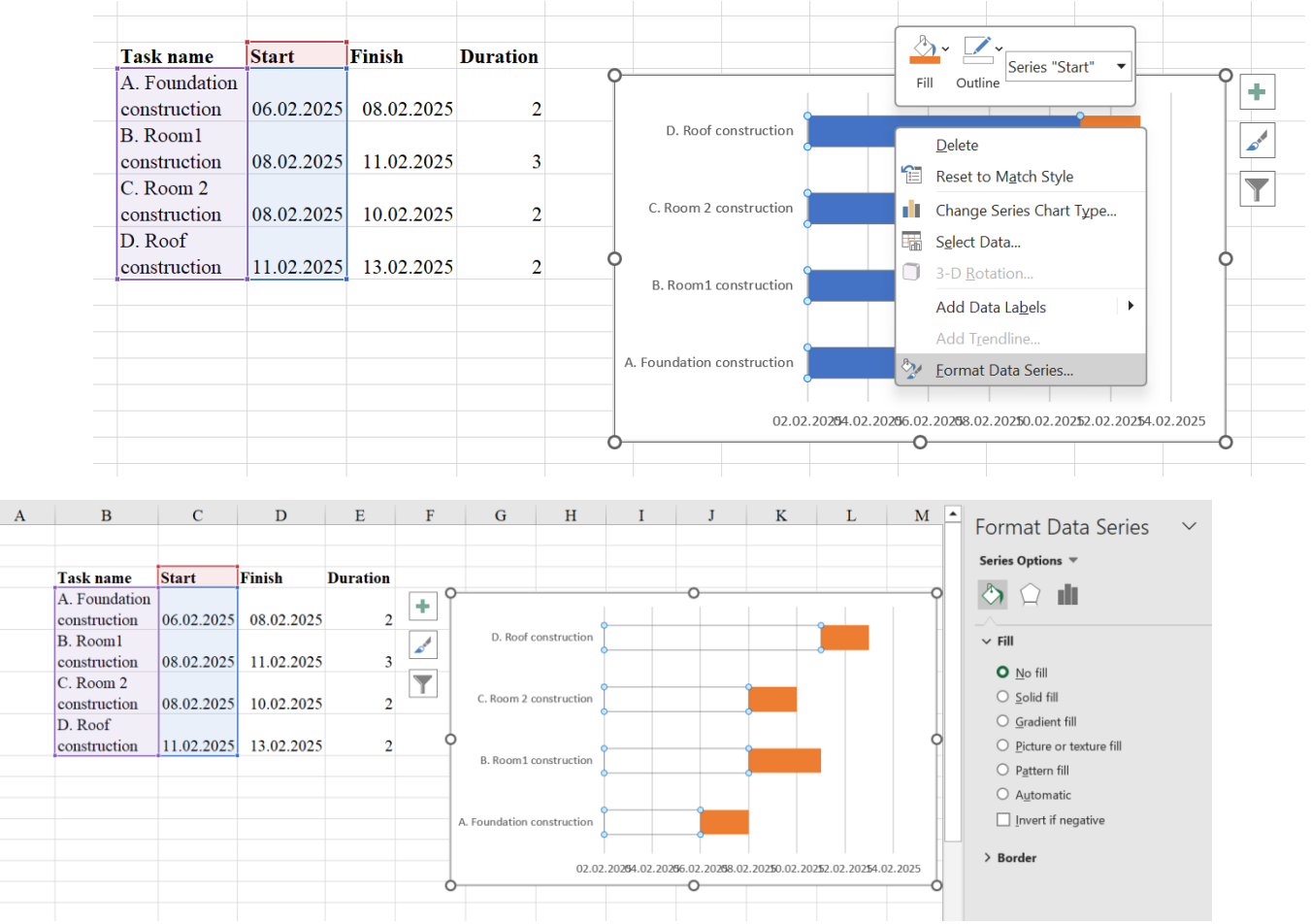

| А | В                         | С          | D          | Е        | F | G               | Н           | Ι           | J            | K               | L              | Μ       |  |
|---|---------------------------|------------|------------|----------|---|-----------------|-------------|-------------|--------------|-----------------|----------------|---------|--|
|   |                           |            |            |          |   |                 |             |             |              |                 |                |         |  |
|   | Task name                 | Start      | Finish     | Duration |   |                 |             |             |              |                 |                |         |  |
|   | A. Foundation             |            |            |          |   |                 |             |             |              |                 |                |         |  |
|   | construction              | 06.02.2025 | 08.02.2025 | 2        |   |                 |             |             |              |                 |                |         |  |
|   | B. Room1 construction     | 08.02.2025 | 11.02.2025 | 3        |   | D. Roof d       | onstruction |             |              |                 |                |         |  |
|   | C. Room 2<br>construction | 08.02.2025 | 10.02.2025 | 2        |   | C. Room 2 d     | onstruction |             |              |                 |                |         |  |
|   | D. Roof<br>construction   | 11.02.2025 | 13.02.2025 | 2        |   |                 |             |             |              |                 | _              |         |  |
|   |                           |            |            |          |   | B. Room1 d      | onstruction |             |              |                 |                |         |  |
|   |                           |            |            |          |   |                 |             |             |              |                 |                |         |  |
|   |                           |            |            |          |   |                 |             |             |              |                 |                |         |  |
|   |                           |            |            |          |   | A. Foundation o | onstruction |             |              |                 |                |         |  |
|   |                           |            |            |          |   |                 |             |             |              |                 |                |         |  |
|   |                           |            |            |          |   |                 | 02.02.      | 20254.02.20 | 0256.02.2025 | 8.02.20250.02.2 | 0252.02.20254. | 02.2025 |  |

• Now right-click the task names, go to the format axis and then check the "categories in reverse order" checkbox.

| А | В              | С              | D            | Е        | F G                                   |        | <u>M</u> ove ►                 | J               | Κ           | L                 | М                      | Ν               |
|---|----------------|----------------|--------------|----------|---------------------------------------|--------|--------------------------------|-----------------|-------------|-------------------|------------------------|-----------------|
|   |                |                |              |          |                                       |        | Delete                         |                 |             |                   |                        |                 |
|   |                |                |              |          |                                       | 1      | Reset to Match Style           |                 |             |                   |                        |                 |
|   | Task name      | Start          | Finish       | Duration | 0                                     | Δ      | Font                           | 0               |             |                   |                        |                 |
|   | A. Foundatio   | n<br>06.02.202 |              |          | Ŭ                                     |        | Change Chart Trees             | U               |             |                   | I II                   | +               |
|   | Construction   | 06.02.202      | 6 08.02.2025 | 2        | D. 6                                  |        | Change Chart Type              |                 |             |                   |                        | 4               |
|   | B. Roomi       | 08 02 202      | 5 11 02 2025 | 3        |                                       |        | S <u>e</u> lect Data           |                 |             |                   |                        | O <sup>rd</sup> |
|   | C Room 2       | 08.02.202.     | 11.02.202.   | , ,      |                                       |        | 3-D <u>R</u> otation           |                 |             |                   | 7                      |                 |
|   | construction   | 08.02.202      | 5 10.02.2025 | 2        | C. Roo                                | т      | Add <u>M</u> ajor Gridlines    |                 |             |                   |                        |                 |
|   | D. Roof        |                |              |          |                                       |        | Add Minor Gridlines            |                 |             |                   |                        |                 |
|   | construction   | 11.02.202      | 5 13.02.2025 | 2        | 9                                     | 8 Ja   | <u>F</u> ormat Axis            |                 |             |                   | 9                      |                 |
|   |                |                |              |          | B. Roc                                | mīα    | onstruction                    |                 |             |                   |                        |                 |
|   |                |                |              |          |                                       | 2      | 渣- ∠-                          |                 |             |                   |                        |                 |
|   |                |                |              |          | A. Foundat                            | i F    | ill Outline                    | gc 🔻            |             |                   |                        |                 |
|   |                |                |              |          |                                       |        |                                |                 |             |                   |                        |                 |
|   |                |                |              |          | · · · · · · · · · · · · · · · · · · · |        | 02.02.20254.02.2026            | 16.02.20268.02. | 20250.02.20 | 1252.02.20254.0   | 2.2025                 |                 |
|   |                |                |              |          | 0                                     |        |                                | 0               |             |                   |                        |                 |
|   |                |                |              |          |                                       |        |                                |                 |             |                   |                        |                 |
|   |                |                |              |          |                                       |        |                                |                 |             |                   |                        |                 |
| А | В              | С              | D E          | F        | G H                                   | ]      | I J K                          | L               | M ^         | Format A          | xis                    | $\sim$          |
|   |                |                |              |          |                                       |        |                                |                 |             | Avis Ontions      | Tout Optio             |                 |
|   | Task name S    | Start Fini     | sh Duratio   | n        |                                       |        |                                |                 |             |                   |                        | 115             |
|   | A. Foundation  |                |              | . +      | 02.02.                                | 2025 ( | 04.02.2025 06.02.2025 08.02.20 | 25 10.02.2025 1 | 2.02.202    |                   |                        |                 |
|   | construction ( | 06.02.2025 08. | 02.2025      | 2        |                                       |        |                                |                 |             | U Dute t          | <u></u>                |                 |
|   | construction ( | 08.02.2025 11. | 02.2025      | 3 A      | Foundation construction               |        |                                |                 |             | Horizontal a      | axis crosses           |                 |
|   | C. Room 2      |                |              | Y        |                                       |        |                                |                 |             | O Auton           | natic                  |                 |
|   | construction ( | 08.02.2025 10. | 02.2025      | 2        | B. Room1 construction                 |        |                                |                 |             | ○ At cat          | egory number           |                 |
|   | construction   | 11.02.2025 13. | 02.2025      | 2 0      |                                       |        |                                |                 |             | ○ At ma           | ximum cate <u>g</u> on | /               |
|   |                |                |              |          | C Boom 2 construction                 |        |                                |                 |             | Axis positio      | n                      |                 |
|   |                |                |              |          | c. Room 2 construction                |        |                                |                 |             | ○ On tic          | <u>k</u> marks         |                 |
|   |                |                |              |          |                                       |        |                                |                 |             | O Betwe           | en tick marks          |                 |
|   |                |                |              |          | D. Roof construction                  |        |                                |                 |             | ✓ <u>C</u> ategor | ies in reverse or      | der             |
|   |                |                |              |          |                                       |        |                                |                 |             | > Tick Marks      |                        |                 |
|   |                |                |              | 0        |                                       |        | Ŭ                              |                 |             | > Labels          |                        |                 |
|   |                |                |              |          |                                       |        |                                |                 | •           | > Number          |                        |                 |

The appearance of the Gantt chart is fully customizable, too. Feel free to color-code it to represent different project stages or assignees. You can also add your brand logo, brand colors or other touches that will make this asset even more appealing to your team and to stakeholders who will be viewing it.

Templates:

https://create.microsoft.com/en-us/templates/gantt-charts